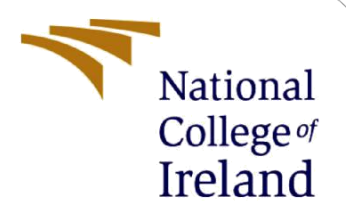

## **Configuration Manual**

MSc Research Project Data Analytics

Oluwaseun Ayokunbi Ogunbowale Student ID: X21193355

> School of Computing National College of Ireland

Supervisor: Vitor Horta.

### National College of Ireland

### **MSc Project Submission Sheet**

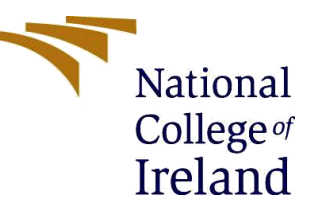

### **School of Computing**

| Student Name:       | Oluwaseun Ayokunbi Ogunbowale                                           |
|---------------------|-------------------------------------------------------------------------|
| Student ID:         | X21193355                                                               |
| Programme:          | Data Analytics                                                          |
| Year:               | 2022-2023                                                               |
| Module:             | MSc Research Project                                                    |
| Supervisor:         | Vitor Horta                                                             |
| Submission Due Date | 18 / 09 / 2023                                                          |
| Project Title:      | Explaining Neural Networks and Random Forests for Employee<br>Retention |
| Word Count:         | 1217                                                                    |
| Page count:         | 15                                                                      |

I hereby certify that the information contained in this (my submission) is information pertaining to research I conducted for this project. All information other than my own contribution will be fully referenced and listed in the relevant bibliography section at the rear of the project.

<u>ALL</u> internet material must be referenced in the bibliography section. Students are required to use the Referencing Standard specified in the report template. To use other author's written or electronic work is illegal (plagiarism) and may result in disciplinary action.

Signature: .....Oluwaseun Ayokunbi Ogunbowale.....

**Date:** ......18/09/2023.....

### PLEASE READ THE FOLLOWING INSTRUCTIONS AND CHECKLIST

| Attach a completed copy of this sheet to each project (including multiple copies)                                                                                                    |  |
|----------------------------------------------------------------------------------------------------|--|
| Attach a Moodle submission receipt of the online project submission, to each project (including multiple copies).                                                                        |  |
| You must ensure that you retain a HARD COPY of the project, both<br>for your own reference and in case a project is lost or mislaid. It is not<br>sufficient to keep a copy on computer. |  |

Assignments that are submitted to the Programme Coordinator Office must be placed into the assignment box located outside the office.

### Office Use Only

| Signature:                       |  |
|----------------------------------|--|
| Date:                            |  |
| Penalty Applied (if applicable): |  |

## **Configuration Manual**

### Oluwaseun Ayokunbi Ogunbowale X21193355

#### 1 Introduction

This is the configuration manual that serves as a directive required to reproduce the research project with step-by-step guidelines of code implementation spanning from Hardware and software requirements, data selection to execution of the project. (with complete implementation procedure clearly stated)

#### System Requirement 2

The table below contains the hardware requirements for the research.

| S/NO |             |                                                          |
|------|-------------|----------------------------------------------------------|
| 1    | Device name | LAPTOP-Q52S7GLR                                          |
| 2    | Processor   | 11th Gen Intel(R) Core (TM) i5-1135G7 @ 2.40GHz 2.42 GHz |
| 3    | RAM         | 16.0 GB (15.8 GB usable)                                 |
| 4    | Туре        | 64-bit operating system, x64-based processor             |

 Table 1:
 Hardware requirements

Software Requirements.

The software specifications are listed below.

- Anaconda Navigator 3 for Windows •
- Jupyter Notebook (Version 6.4.12) •
- Python (Version 3.9)

### 3.0 Data selection.

The datasets used were obtained from Kaggle's repository and two different datasets were considered for the research work with the link listed below.

I. https://www.kaggle.com/datasets/giripujar/hr-analytics

II. https://www.kaggle.com/datasets/jpmiller/employee-attrition-for-healthcare

Click on the links above to download the datasets and stored it as CSV file on your system.

### **3.1 Importing of libraries and loading of Dataset on Jupyter Notebook.**

Open Jupyter Notebook to select a new Python file, import and install all the necessary libraries that are needed by this research using pip install ('Packages name') to install the required libraries, and continue with the installation as the need arises.

```
[1]: import numpy as np
      from sklearn.preprocessing import LabelEncoder
      import pandas as pd
import itertools
      import random
      import matplotlib
      import matplotlib.pyplot as plt
      import seaborn as sns
from lime import lime_tabular
from sklearn.metrics import classification_report
      from sklearn.utils import resample
      from sklearn.preprocessing import MaxAbsScaler
      from sklearn.model_selection import train_test_split
from sklearn.ensemble import RandomForestClassifier
      from sklearn.neural_network import MLPClassifier
      from sklearn.metrics import accuracy_score
      from sklearn.metrics import confusion_matrix
      from sklearn import metrics
      import lime
      import shap
```

#### **Figure 2: Libraries installation.**

| #Import the dataset.<br>hremployee = pd.read_csv("C:\\Users\\oluwa\\Desktop\\HR_comma_sep.csv") |                 |                |                      |                    |               |      |                       |            |        |  |  |  |
|-------------------------------------------------------------------------------------------------|-----------------|----------------|----------------------|--------------------|---------------|------|-----------------------|------------|--------|--|--|--|
| hremployee.head(5)#viewing the five rows in the dataset                                         |                 |                |                      |                    |               |      |                       |            |        |  |  |  |
| satisfaction_level                                                                              | last_evaluation | number_project | average_montly_hours | time_spend_company | Work_accident | left | promotion_last_5years | Department | salary |  |  |  |
| 0.38                                                                                            | 0.53            | 2              | 157                  | 3                  | 0             | 1    | 0                     | sales      | low    |  |  |  |
| 0.80                                                                                            | 0.86            | 5              | 262                  | 6                  | 0             | 1    | 0                     | sales      | medium |  |  |  |
| 0.11                                                                                            | 0.88            | 7              | 272                  | 4                  | 0             | 1    | 0                     | sales      | medium |  |  |  |
| 0.72                                                                                            | 0.87            | 5              | 223                  | 5                  | 0             | 1    | 0                     | sales      | low    |  |  |  |
| 0.37                                                                                            | 0.52            | 2              | 159                  | 3                  | 0             | 1    | 0                     | sales      | low    |  |  |  |

hratrition = pd.read\_csv("C:\\Users\\oluwa\\desktop\\watson\_healthcare\_modified.csv")

| hratrition. | head( | 5 | ) |
|-------------|-------|---|---|
|-------------|-------|---|---|

|                     | EmployeeID | Age | Attrition | BusinessTravel    | DailyRate | Department | DistanceFromHome | Education | EducationField | EmployeeCount |  | RelationshipSatisfact |
|---------------------|------------|-----|-----------|-------------------|-----------|------------|------------------|-----------|----------------|---------------|--|-----------------------|
| 0                   | 1313919    | 41  | No        | Travel_Rarely     | 1102      | Cardiology | 1                | 2         | Life Sciences  | 1             |  |                       |
| 1                   | 1200302    | 49  | No        | Travel_Frequently | 279       | Maternity  | 8                | 1         | Life Sciences  | 1             |  |                       |
| 2                   | 1060315    | 37  | Yes       | Travel_Rarely     | 1373      | Maternity  | 2                | 2         | Other          | 1             |  |                       |
| 3                   | 1272912    | 33  | No        | Travel_Frequently | 1392      | Maternity  | 3                | 4         | Life Sciences  | 1             |  |                       |
| 4                   | 1414939    | 27  | No        | Travel_Rarely     | 591       | Maternity  | 2                | 1         | Medical        | 1             |  |                       |
| 5 rows × 35 columns |            |     |           |                   |           |            |                  |           |                |               |  |                       |

#### Figure 3: Dataset and attributes checked.

Import the dataset that is already saved CSV file into the Python environment on the jupyter notebook with the pandas library and view the first five rows in the dataset as shown in Figure 3 to see the labeling and naming of the attributes in the columns on the data frame and the attributes of the dataset as the first dataset Hr analytic dataset consists of 14999 rows with 10 columns and the second dataset employee attrition for healthcare dataset consist of 1676 rows with 35 columns.

hremployee.info()

| <class 'pandas.core.frame.dataframe'=""></class>   |                       |          |          |         |  |  |  |  |  |
|----------------------------------------------------|-----------------------|----------|----------|---------|--|--|--|--|--|
| RangeIndex: 14999 entries, 0 to 14998              |                       |          |          |         |  |  |  |  |  |
| Data columns (total 10 columns):                   |                       |          |          |         |  |  |  |  |  |
| #                                                  | Column                | ll Count | Dtype    |         |  |  |  |  |  |
|                                                    |                       |          |          |         |  |  |  |  |  |
| 0                                                  | satisfaction_level    | 14999 r  | non-null | float64 |  |  |  |  |  |
| 1                                                  | last_evaluation       | 14999 r  | non-null | float64 |  |  |  |  |  |
| 2                                                  | number_project        | 14999 r  | non-null | int64   |  |  |  |  |  |
| 3                                                  | average_montly_hours  | 14999 r  | non-null | int64   |  |  |  |  |  |
| 4                                                  | time_spend_company    | 14999 r  | non-null | int64   |  |  |  |  |  |
| 5                                                  | work_accident         | 14999 r  | non-null | int64   |  |  |  |  |  |
| 6                                                  | left                  | 14999 r  | non-null | int64   |  |  |  |  |  |
| 7                                                  | promotion_last_5years | 14999 r  | non-null | int64   |  |  |  |  |  |
| 8                                                  | department            | 14999 r  | non-null | object  |  |  |  |  |  |
| 9                                                  | salary                | 14999 r  | non-null | object  |  |  |  |  |  |
| <pre>dtypes: float64(2), int64(6), object(2)</pre> |                       |          |          |         |  |  |  |  |  |
| memor                                              | memory usage: 1.1+ MB |          |          |         |  |  |  |  |  |

#### Figure 4a. Hr analytic dataset attributes.

| <clas< td=""><td>ss 'pandas.core.frame.Data</td><td>Frame'&gt;</td><td></td></clas<> | ss 'pandas.core.frame.Data       | Frame'>        |        |  |  |  |  |  |  |  |  |
|--------------------------------------------------------------------------------------|----------------------------------|----------------|--------|--|--|--|--|--|--|--|--|
| Range                                                                                | eIndex: 1676 entries, 0 to       | 1675           |        |  |  |  |  |  |  |  |  |
| Data                                                                                 | Data columns (total 35 columns): |                |        |  |  |  |  |  |  |  |  |
| #                                                                                    | Column                           | Non-Null Count | Dtype  |  |  |  |  |  |  |  |  |
|                                                                                      |                                  |                |        |  |  |  |  |  |  |  |  |
| 0                                                                                    | EmployeeID                       | 1676 non-null  | int64  |  |  |  |  |  |  |  |  |
| 1                                                                                    | Age                              | 1676 non-null  | int64  |  |  |  |  |  |  |  |  |
| 2                                                                                    | Attrition                        | 1676 non-null  | object |  |  |  |  |  |  |  |  |
| 3                                                                                    | BusinessTravel                   | 1676 non-null  | object |  |  |  |  |  |  |  |  |
| 4                                                                                    | DailyRate                        | 1676 non-null  | int64  |  |  |  |  |  |  |  |  |
| 5                                                                                    | Department                       | 1676 non-null  | object |  |  |  |  |  |  |  |  |
| 6                                                                                    | DistanceFromHome                 | 1676 non-null  | int64  |  |  |  |  |  |  |  |  |
| 7                                                                                    | Education                        | 1676 non-null  | int64  |  |  |  |  |  |  |  |  |
| 8                                                                                    | EducationField                   | 1676 non-null  | object |  |  |  |  |  |  |  |  |
| 9                                                                                    | EmployeeCount                    | 1676 non-null  | int64  |  |  |  |  |  |  |  |  |
| 10                                                                                   | EnvironmentSatisfaction          | 1676 non-null  | int64  |  |  |  |  |  |  |  |  |
| 11                                                                                   | Gender                           | 1676 non-null  | object |  |  |  |  |  |  |  |  |
| 12                                                                                   | HourlyRate                       | 1676 non-null  | int64  |  |  |  |  |  |  |  |  |
| 13                                                                                   | JobInvolvement                   | 1676 non-null  | int64  |  |  |  |  |  |  |  |  |
| 14                                                                                   | JobLevel                         | 1676 non-null  | int64  |  |  |  |  |  |  |  |  |
| 15                                                                                   | JobRole                          | 1676 non-null  | object |  |  |  |  |  |  |  |  |
| 16                                                                                   | JobSatisfaction                  | 1676 non-null  | int64  |  |  |  |  |  |  |  |  |
| 17                                                                                   | MaritalStatus                    | 1676 non-null  | object |  |  |  |  |  |  |  |  |
| 18                                                                                   | MonthlyIncome                    | 1676 non-null  | int64  |  |  |  |  |  |  |  |  |
| 19                                                                                   | MonthlyRate                      | 1676 non-null  | int64  |  |  |  |  |  |  |  |  |
| 20                                                                                   | NumCompaniesWorked               | 1676 non-null  | int64  |  |  |  |  |  |  |  |  |
| 21                                                                                   | Over18                           | 1676 non-null  | object |  |  |  |  |  |  |  |  |
| 22                                                                                   | OverTime                         | 1676 non-null  | object |  |  |  |  |  |  |  |  |
| 23                                                                                   | PercentSalaryHike                | 1676 non-null  | int64  |  |  |  |  |  |  |  |  |
| 24                                                                                   | PerformanceRating                | 1676 non-null  | int64  |  |  |  |  |  |  |  |  |
| 25                                                                                   | RelationshipSatisfaction         | 1676 non-null  | int64  |  |  |  |  |  |  |  |  |
| 26                                                                                   | StandardHours                    | 1676 non-null  | int64  |  |  |  |  |  |  |  |  |
| 27                                                                                   | Shift                            | 1676 non-null  | int64  |  |  |  |  |  |  |  |  |
| 28                                                                                   | TotalWorkingYears                | 1676 non-null  | int64  |  |  |  |  |  |  |  |  |
| 29                                                                                   | TrainingTimesLastYear            | 1676 non-null  | int64  |  |  |  |  |  |  |  |  |
| 30                                                                                   | WorkLifeBalance                  | 1676 non-null  | int64  |  |  |  |  |  |  |  |  |
| 31                                                                                   | YearsAtCompany                   | 1676 non-null  | int64  |  |  |  |  |  |  |  |  |
| 32                                                                                   | YearsInCurrentRole               | 1676 non-null  | int64  |  |  |  |  |  |  |  |  |
| 33                                                                                   | YearsSinceLastPromotion          | 1676 non-null  | int64  |  |  |  |  |  |  |  |  |
| 34                                                                                   | YearsWithCurrManager             | 1676 non-null  | int64  |  |  |  |  |  |  |  |  |
| dtype                                                                                | es: int64(26), object(9)         |                |        |  |  |  |  |  |  |  |  |
| memor                                                                                | ry usage: 458.4+ KB              |                |        |  |  |  |  |  |  |  |  |
|                                                                                      |                                  |                |        |  |  |  |  |  |  |  |  |

Figure 4b. Employee attrition for healthcare attributes.

### 4. Dataset Exploration.

The attributes name on the columns consists of both lower case and upper case, it is better to stick to one case out of the two cases used for easy reading of the dataset and for easy reading and computation on the Python platform. The uppercase attributes in the dataset were changed to lowercase.

hremployee=hremployee.rename(columns=lambda x: x.lower())#change capital letter of department and work\_accident to small letter
hratrition=hratrition.rename(columns=lambda x: x.lower())
hratrition.columns
Index(['employeeid', 'age', 'attrition', 'businesstravel', 'dailyrate',
 'department', 'distancefromhome', 'education', 'educationfield',
 'employeecount', 'environmentsatisfaction', 'gender', 'hourlyrate',
 'jobinvolvement', 'joblevel', 'jobrole', 'jobsatisfaction',
 'maritalstatus', 'monthlyincome', 'monthlyrate', 'numcompaniesworked',
 'over18', 'overtime', 'percentsalaryhike', 'performancerating', .
 'relationshipsatisfaction', 'standardhours', 'shift',
 'totalworkingyears', 'trainingtimeslastyear', 'worklifebalance',
 'yearswithcurrmanager'],
 dtype='object')

Figure 4: Renaming the column's name.

The statistical value of the dataset is displayed below with mean, standard deviation, minimum, maximum and quantile.

| nemptoyee.uesci the ()# stattstitut desci (pitton of the dataset |                                                                                                    |                                                                                                    |                                                                                                    |                                                                                                    |                                                                                                    |                                                                                                    |                                                                                                    |  |  |  |  |
|------------------------------------------------------------------|----------------------------------------------------------------------------------------------------|----------------------------------------------------------------------------------------------------|----------------------------------------------------------------------------------------------------|----------------------------------------------------------------------------------------------------|----------------------------------------------------------------------------------------------------|----------------------------------------------------------------------------------------------------|----------------------------------------------------------------------------------------------------|--|--|--|--|
| satisfaction_level                                               | last_evaluation                                                                                                    | number_project                                                                                                    | average_montly_hours                                                                                                    | time_spend_company                                                                                                    | Work_accident                                                                                                    | left                                                                                                    | promotion_last_5years                                                                                                    |  |  |  |  |
| 14999.000000                                                     | 14999.000000                                                                                                    | 14999.000000                                                                                                    | 14999.000000                                                                                                    | 14999.000000                                                                                                    | 14999.000000                                                                                                    | 14999.000000                                                                                                    | 14999.000000                                                                                                    |  |  |  |  |
| 0.612834                                                         | 0.716102                                                                                                    | 3.803054                                                                                                    | 201.050337                                                                                                    | 3.498233                                                                                                    | 0.144610                                                                                                    | 0.238083                                                                                                    | 0.021268                                                                                                    |  |  |  |  |
| 0.248631                                                         | 0.171169                                                                                                    | 1.232592                                                                                                    | 49.943099                                                                                                    | 1.460136                                                                                                    | 0.351719                                                                                                    | 0.425924                                                                                                    | 0.144281                                                                                                    |  |  |  |  |
| 0.090000                                                         | 0.360000                                                                                                    | 2.000000                                                                                                    | 96.000000                                                                                                    | 2.000000                                                                                                    | 0.000000                                                                                                    | 0.000000                                                                                                    | 0.000000                                                                                                    |  |  |  |  |
| 0.440000                                                         | 0.560000                                                                                                    | 3.000000                                                                                                    | 156.000000                                                                                                    | 3.000000                                                                                                    | 0.000000                                                                                                    | 0.000000                                                                                                    | 0.000000                                                                                                    |  |  |  |  |
| 0.640000                                                         | 0.720000                                                                                                    | 4.000000                                                                                                    | 200.000000                                                                                                    | 3.000000                                                                                                    | 0.000000                                                                                                    | 0.000000                                                                                                    | 0.000000                                                                                                    |  |  |  |  |
| 0.820000                                                         | 0.870000                                                                                                    | 5.000000                                                                                                    | 245.000000                                                                                                    | 4.000000                                                                                                    | 0.000000                                                                                                    | 0.000000                                                                                                    | 0.000000                                                                                                    |  |  |  |  |
| 1.000000                                                         | 1.000000                                                                                                    | 7.000000                                                                                                    | 310.000000                                                                                                    | 10.000000                                                                                                    | 1.000000                                                                                                    | 1.000000                                                                                                    | 1.000000                                                                                                    |  |  |  |  |
|                                                                  | satisfaction_level<br>14999.000000<br>0.612834<br>0.248631<br>0.090000<br>0.440000<br>0.640000<br>0.820000<br>1.000000 | satisfaction_level         last_evaluation           14999.000000         14999.000000           0.612834         0.716102           0.248631         0.171169           0.090000         0.360000           0.440000         0.560000           0.640000         0.720000           0.820000         0.870000           1.000000         1.000000 | satisfaction_level         last_evaluation         number_project           14999.000000         14999.000000         14999.000000           0.612834         0.716102         3.803054           0.248631         0.171169         1.232592           0.090000         0.360000         2.000000           0.440000         0.560000         3.000000           0.640000         0.720000         4.000000           0.820000         0.870000         7.000000 | satisfaction_level         last_evaluation         number_project         average_montly_hours           14999.000000         14999.000000         14999.000000         14999.000000           0.612834         0.716102         3.803054         201.050337           0.248631         0.171169         1.232592         49.943099           0.090000         0.360000         2.000000         96.000000           0.440000         0.560000         3.000000         156.00000           0.640000         0.720000         4.00000         245.000000           1.000000         1.000000         7.000000         310.00000 | satisfaction_level         last_evaluation         number_project         average_montly_hours         time_spend_company           14999.000000         14999.000000         14999.000000         14999.000000         14999.000000           0.612834         0.716102         3.803054         201.050337         3.498233           0.248631         0.171169         1.232592         49.943099         1.460136           0.090000         0.360000         2.000000         96.000000         2.000000           0.440000         0.560000         3.000000         156.00000         3.000000           0.640000         0.720000         4.000000         245.00000         4.000000           0.820000         0.870000         7.00000         310.000000         10.00000 | satisfaction_level         last_evaluation         number_project         average_montly_hours         time_spend_company         Work_accident           14999.000000         14999.000000         14999.000000         14999.000000         14999.000000         14999.000000         14999.000000         14999.000000         14999.000000         14999.000000         14999.000000         14999.000000         14999.000000         14999.000000         14999.000000         14999.000000         14999.000000         14999.000000         14999.000000         14999.000000         14999.000000         14999.000000         14999.000000         14999.000000         14999.000000         14999.000000         14999.000000         14999.000000         14999.000000         14999.000000         14999.000000         14999.000000         14999.000000         14999.000000         14999.000000         0.144610         0.351719         0.090000         0.000000         0.000000         0.000000         0.000000         0.000000         0.000000         0.000000         0.000000         0.000000         0.000000         0.000000         0.000000         0.000000         0.000000         0.000000         0.000000         0.000000         0.000000         0.000000         0.000000         0.000000         0.000000         0.000000         0.000000         0.000000         0.000000 | satisfaction_level         last_evaluation         number_project         average_montly_hours         time_spend_company         Work_accident         left           14999.000000         14999.000000         14999.000000         14999.000000         14999.000000         14999.000000         14999.000000         14999.000000         14999.000000         14999.000000         14999.000000         14999.000000         14999.000000         14999.000000         14999.000000         14999.000000         14999.000000         14999.000000         14999.000000         14999.000000         14999.000000         14999.000000         14999.000000         14999.000000         14999.000000         14999.000000         14999.000000         14999.000000         14999.000000         14999.000000         14999.000000         14999.000000         14999.000000         14999.000000         14999.000000         14999.000000         14999.000000         14999.000000         14999.000000         14999.000000         14999.000000         14999.000000         14999.000000         0.000000         0.000000         0.000000         0.000000         0.000000         0.000000         0.000000         0.000000         0.000000         0.000000         0.000000         0.000000         0.000000         0.000000         0.000000         0.000000         0.000000         0.000000         0.000000 |  |  |  |  |

#### Figure 5: Statistical description and values of the dataset.

2. The two dataset was checked for null values and duplicated values. There was no missing value in the datasets and no duplicate in the second dataset, but the first dataset contains 3008 duplicated values.

The dataset was visualized with a boxplot to check if there are outliers in the dataset, utilizing the seaborn library, boxplots are used for outlier analysis and there are several outliers that need to be dealt with as shown below.

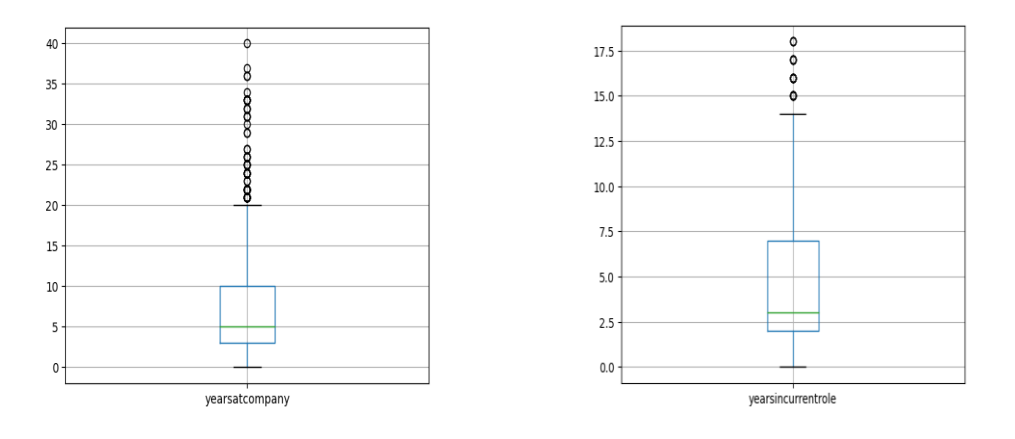

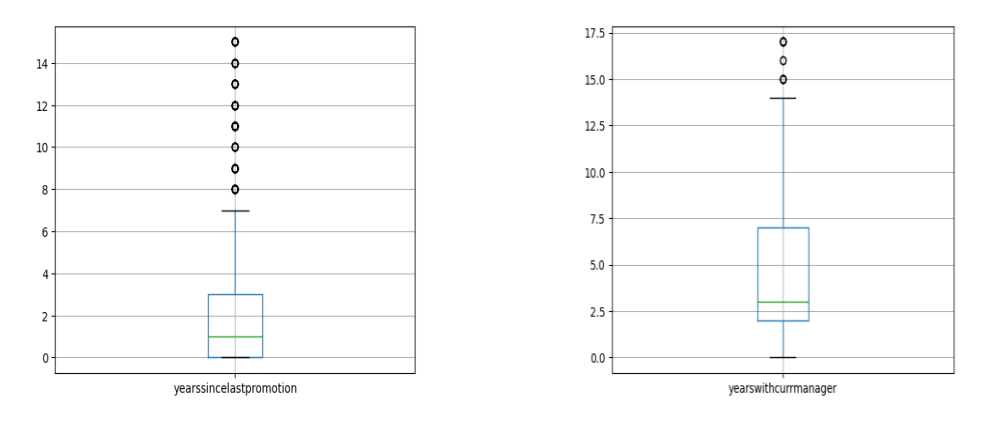

Figure 6: Box plots for the variables

### 5 Data visualization.

Visualization was done on the dataset with a histogram and pie chart to check the interaction of the target variable with other variables to observe the trend and pattern in the dataset that are not visible to the eyes.

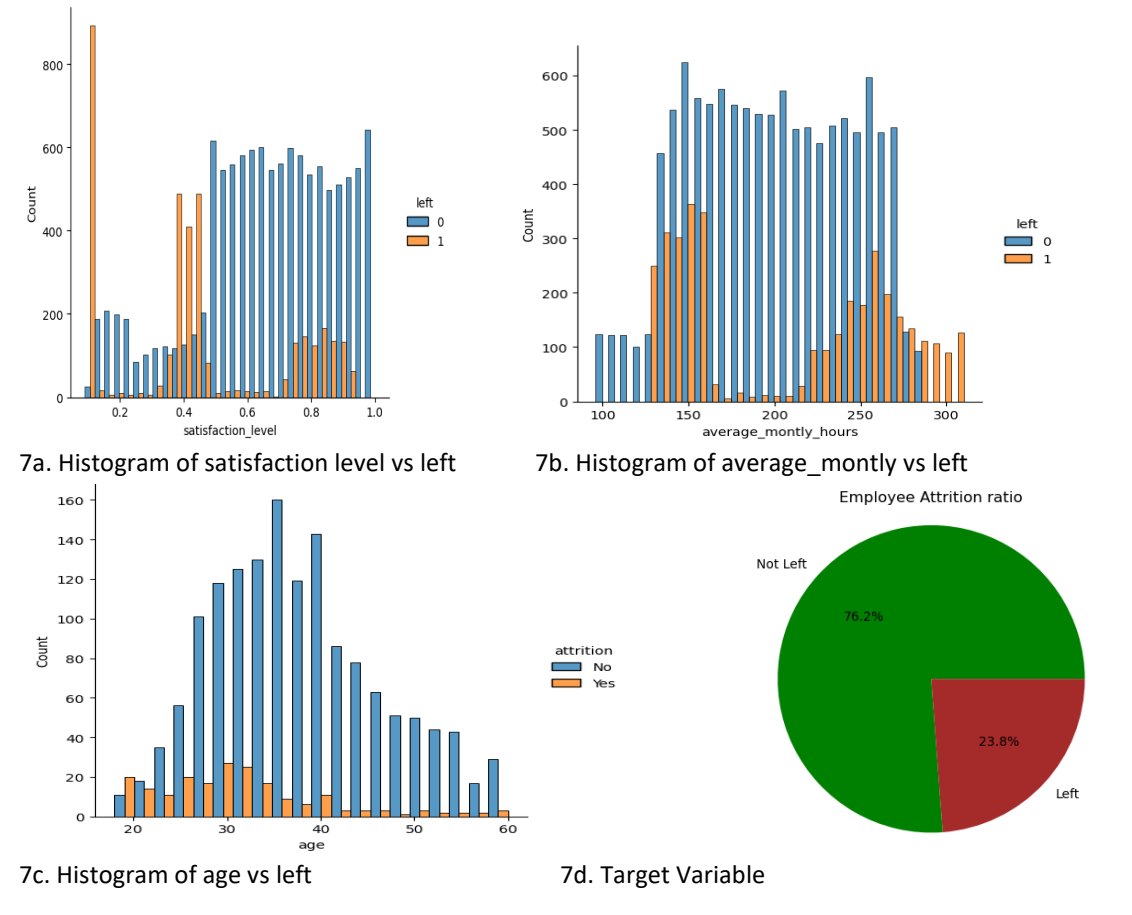

Figure7: Attrition rate visualizations with histogram and pie chart.

From Figure 7, the relationship between the target variable and the independent variable is visible and the pie chart shows that the class in the target variable is imbalanced because the class is not represented.

### 6. Correlation of numerical variables

| <pre>numeric_columns = hremployee.select_dtypes(include=["int64", "float64"]) corr_matrix = numeric_columns.corr()</pre>                                                               |                      |                   |                  |                        |                      |                 |        |                         |  |       |  |
|----------------------------------------------------------------------------------------------------|----------------------|-------------------|------------------|------------------------|----------------------|-----------------|--------|-------------------------|--|-------|--|
| <pre>#correlation plot<br/>import matplotlib.pyplot as plt<br/>import seaborn as sns<br/>fig = plt.figure(figsize=(8,7))<br/>sns.heatmap(corr_matrix, annot=True)<br/>plt.show()</pre> |                      |                   |                  |                        |                      |                 |        |                         |  |       |  |
| satisfaction_level -                                                                                                    | 1                    | 0.11              | -0.14            | -0.02                  | -0.1                 | 0.059           | -0.39  | 0.026                   |  | - 1.0 |  |
| last_evaluation -                                                                                                    | 0.11                 | 1                 | 0.35             | 0.34                   | 0.13                 | -0.0071         | 0.0066 | -0.0087                 |  | - 0.8 |  |
| number_project -                                                                                                    | -0.14                | 0.35              | 1                | 0.42                   | 0.2                  | -0.0047         | 0.024  | -0.0061                 |  | - 0.6 |  |
| average_montly_hours -                                                                                                    | -0.02                | 0.34              |                  | 1                      | 0.13                 | -0.01           | 0.071  | -0.0035                 |  | - 0.4 |  |
| time_spend_company -                                                                                                    | -0.1                 | 0.13              | 0.2              | 0.13                   | 1                    | 0.0021          | 0.14   | 0.067                   |  | - 0.2 |  |
| work_accident -                                                                                                    | 0.059                | -0.0071           | -0.0047          | -0.01                  | 0.0021               | 1               | -0.15  | 0.039                   |  | - 0.0 |  |
| left -                                                                                                    | -0.39                | 0.0066            | 0.024            | 0.071                  | 0.14                 | -0.15           | 1      | -0.062                  |  | 0.2   |  |
| promotion_last_5years -                                                                                                    | 0.026                | -0.0087           | -0.0061          | -0.0035                | 0.067                | 0.039           | -0.062 | 1                       |  |       |  |
|                                                                                                    | satisfaction_level - | last_evaluation - | number_project - | average_montly_hours - | time_spend_company - | work_accident - | left - | promotion_last_5years - |  |       |  |

Figure 8: Heap map for correlation of variables

### 7. Label encoding.

```
import numpy as np
from sklearn.preprocessing import LabelEncoder
labelencoder = LabelEncoder()

hratrition['businesstravel'] = labelencoder.fit_transform(hratrition['businesstravel'])
hratrition['department'] = labelencoder.fit_transform(hratrition['department'])
hratrition['educationfield'] = labelencoder.fit_transform(hratrition['educationfield'])
hratrition['gender'] = labelencoder.fit_transform(hratrition['gender'])

hratrition['jobrole'] = labelencoder.fit_transform(hratrition['gender'])

hratrition['over18'] = Labelencoder.fit_transform(hratrition['over18'])
hratrition['over18'] = labelencoder.fit_transform(hratrition['over18'])
hratrition['overtime'] = labelencoder.fit_transform(hratrition['overtime'])
```

Figure 9: Label encoding of some attributes.

The proportion of the target variable is imbalance as shown in the pie chart above so the target variable was upsampled in figure 10 below to remove bias in the class and improve the performance of the model and scaling was done to normalize all the variables as differences in feature scale can affect the result of the model present as shown in the figure below.

```
hremployee['left'].value_counts()
       7566
1 1775
Name: left, dtype: int64
hremployee_majority=hremployee[hremployee['left']==0]
hremployee_minority=hremployee[hremployee['left']==1]
print("Majority class {}".format(hremployee_majority.shape))
print("Minority class {}".format(hremployee_minority.shape))
Majority class (7566, 10)
Minority class (1775, 10)
#Upsampling is done to equalize the class or balance the imbalance class
from sklearn.utils import resample
#Upsample the minority class
hremployee_minority_upsampled = resample(hremployee_minority, replace=True, n_samples=len(hremployee_majority), random_state=42)
from sklearn.utils import resample
# Concatenate the upsampled minority class with the majority class
hremployee = pd.concat([hremployee_majority,hremployee_minority_upsampled])
  # Concatenate the upsampled minority class with the majority class
 hremployee = pd.concat([hremployee_majority,hremployee_minority_upsampled])
 hremployee['left'].value_counts()
           7566
7566
  Name: left, dtype: int64
 #application of scaling of dataset
from sklearn.preprocessing import MaxAbsScaler
 import pandas as pd
scaler = MaxAbsScaler() #to standardize the figures for each column before modelling
scaler.fit(hremployee)
  scaled = scaler.transform(hremployee)
scaled_data = pd.DataFrame(scaled, columns=hremployee.columns)
```

Figure 10: upsampling and scaling of the variables

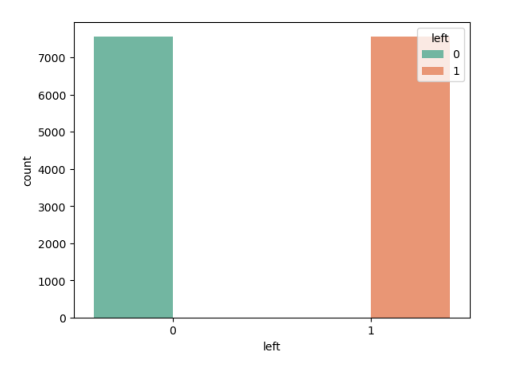

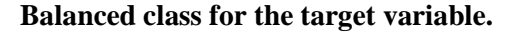

### 8. Training and splitting of the dataset

hremployee=scaled\_data

The dataset was splited into test and train sets using the train \_test \_split function from the scikit-learn library in Python this is mostly used to split the dataset into subsets purposely done to check the performance of the model as training set is used to train and the testing test is used to evaluate or validate the performance of the model. The dataset is partitioned into ratios of 80% and 20% respectively as the test part is 20 % as shown in the figure below.

```
from sklearn.model_selection import train_test_split
X = hremployee.drop('left', axis=1)
y = hremployee['left']
# Split the data into training and test sets
X_train, X_test, y_train, y_test = train_test_split(X, y, test_size=0.2, random_state=42)
```

#### Figure 11: Dataset splitting in Ration 80% AND 20%

### **Models Application**

#### **Random Forest.**

Two models were applied to the dataset, these are Random forests and Neural network model classification was done and the result evaluated.

```
emp.fit(X_train, y_train)
  RandomForestClassifier(n_estimators=10, random_state=42)
  y_predict = emp.predict(X_test)
  threshold = 0.5
  y_predict_binary = np.where(y_predict >= threshold, 1, 0)
  from sklearn.ensemble import RandomForestClassifier
  from sklearn.metrics import accuracy_score
  print("Train Accuracy = ", emp.score(X_train, y_train))
print("Test Accuracy = ", emp.score(X_test, y_test))
  Train Accuracy = 0.996191282268303
Test Accuracy = 0.9864636209813875
  import seaborn as sns
  import matplotlib.pyplot as plt
  from sklearn.metrics import confusion_matrix
  # Create the confusion matrix
  cm = confusion_matrix(y_test, y_predict_binary)
  cm
     sns.heatmap(conf_mat, annot = True, fmt='d', cmap="Y1GnBu")
p1t.show()
111.
                                                                              eic, rie
      .
                                                                               1400
       Actual Not Left
                                                                               1200
                                                                               1000
                                                                               800
                                                                               600
       Actual Left
                                                                               400
                         12
                                                                              200
                Predicted Not Left
                                                 Predicted Left
78]: from sklearn.metrics import classification_report
print('Classification Report: ', classification_report(y_test, y_predict_binary))
      Classification Report:
                                                  precision
                                                                recall f1-score support
                                                              1518
1509
                0.0
                           0.99
1.00
                                                   0.99
0.99
                                       1.00
0.99
      accuracy
macro avg
weighted avg
                                                   0.99
0.99
0.99
                                                              3027
3027
3027
                           0.99
0.99
                                       0.99
0.99
79]: from sklearn import metrics
#calculate AUC of model
auc = metrics.roc_auc_score(y_test, y_predict_binary)
#print AUC score
print(auc)# printing the Auc score
      0.9943769530380299
```

Figure 12: Random Forests Model.

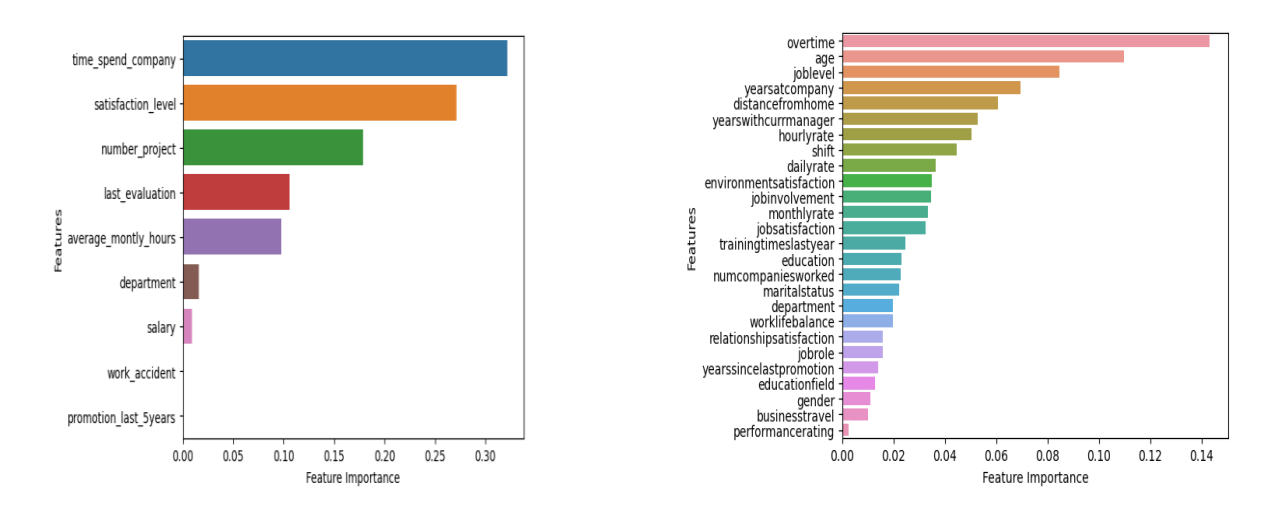

Figure 13: Features importance in the HR analytics and employee attrition healthcare dataset

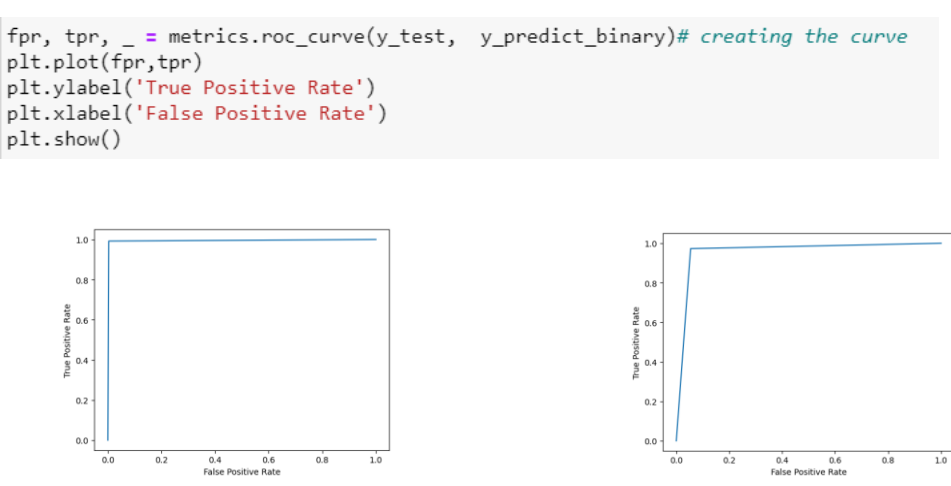

Roc Curve in Random Forest and Neural Network.

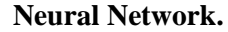

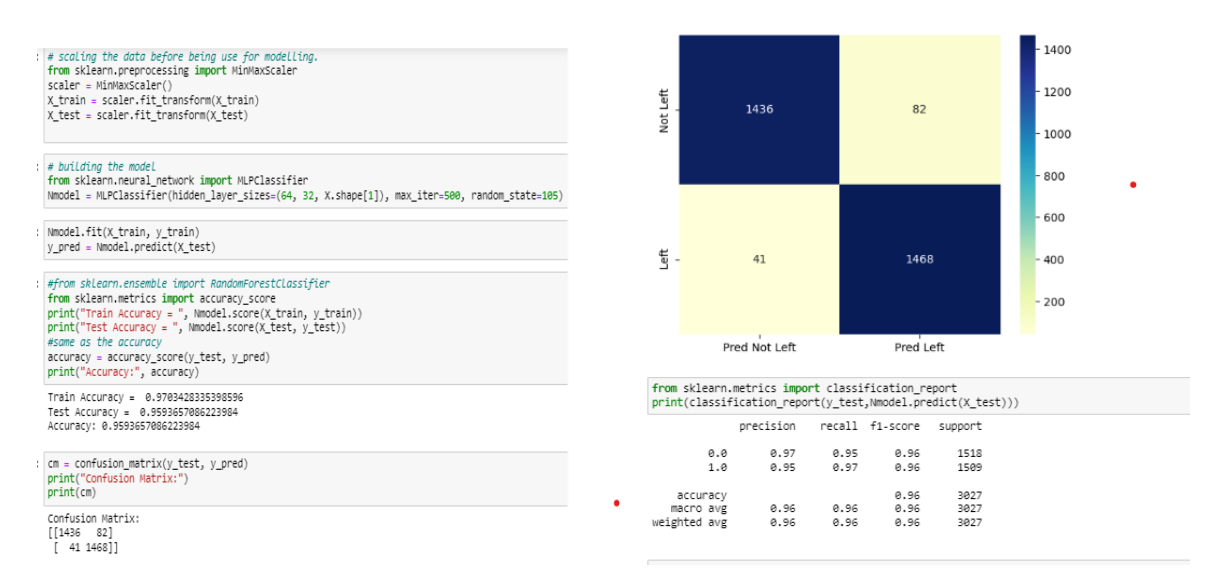

**Figure 14: Neural Network Model** 

### **Explainable AI Implementation Experiment 1.**

### Lime in Random Forest in Hr analytic data

The lime model was applied Random forest model to give interpretations to the output of the result in other to explain factors that contributed to employee retention in a company by giving a local interpretation to the instances of the variable being explained.

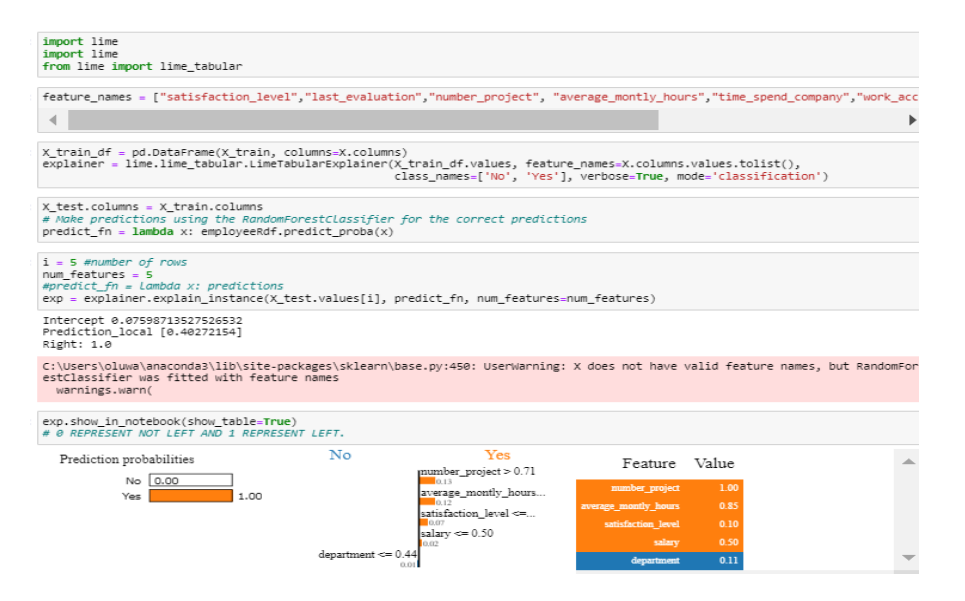

Figure 15a: Lime interpretation of Random Forest Model

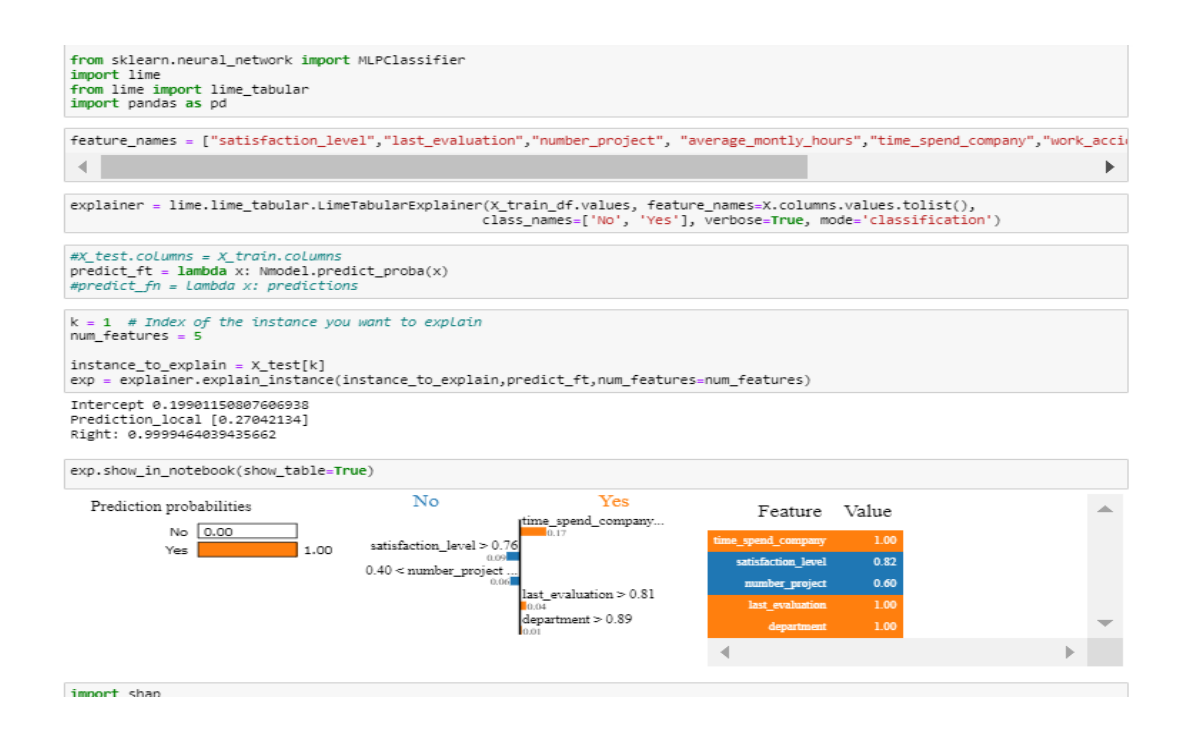

Figure 15b:Lime in Neural network Model

Shap was also applied to the same model to interpret the global impact of the factors on the model prediction as shown in figure 16.

The summary plot shows the significant impact of the features on employee attrition in order of their impact and effect as the feature with high shap values has a significant effect on model prediction.

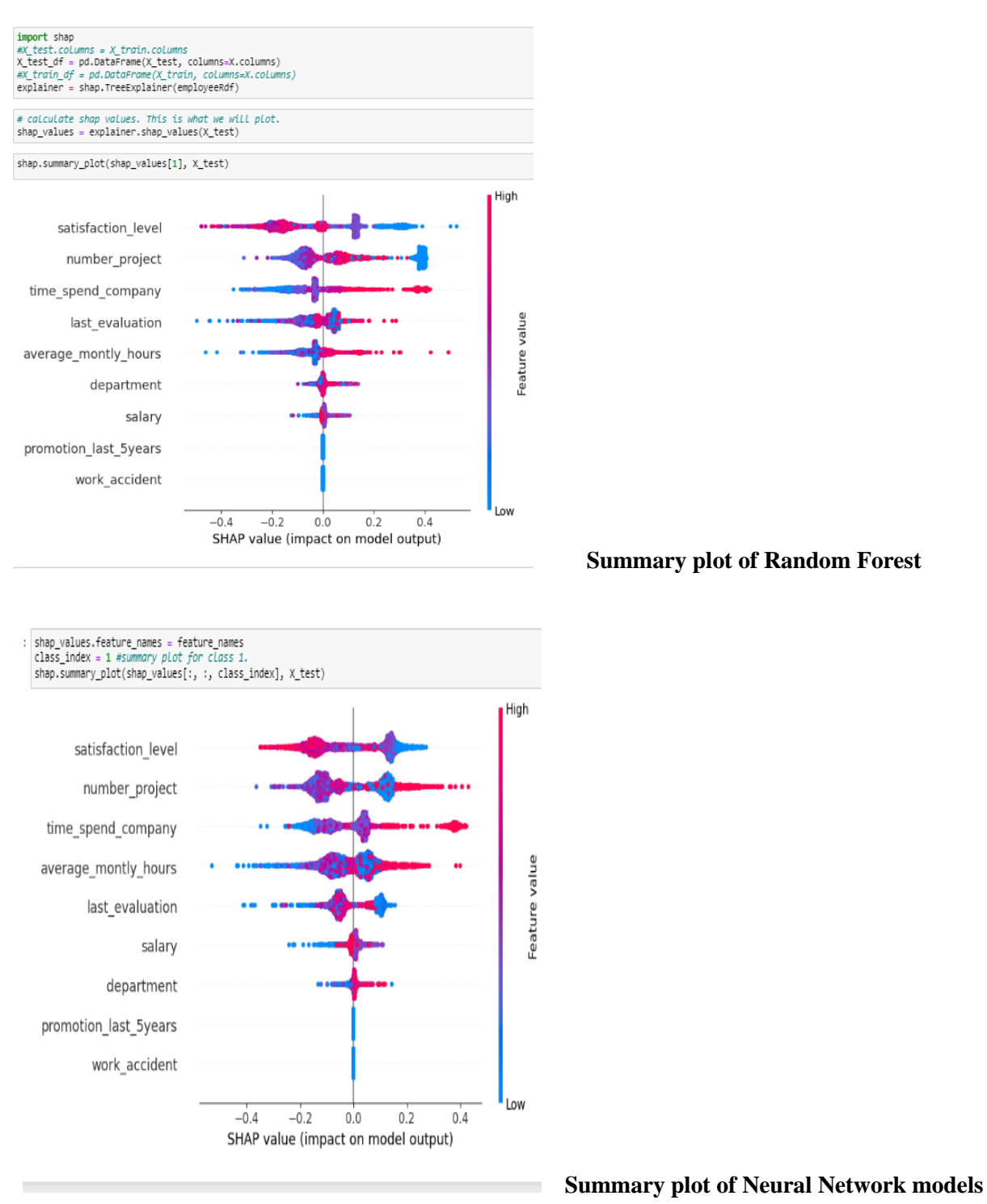

Figure 16: Summary plot of Random Forest and Neural Network models

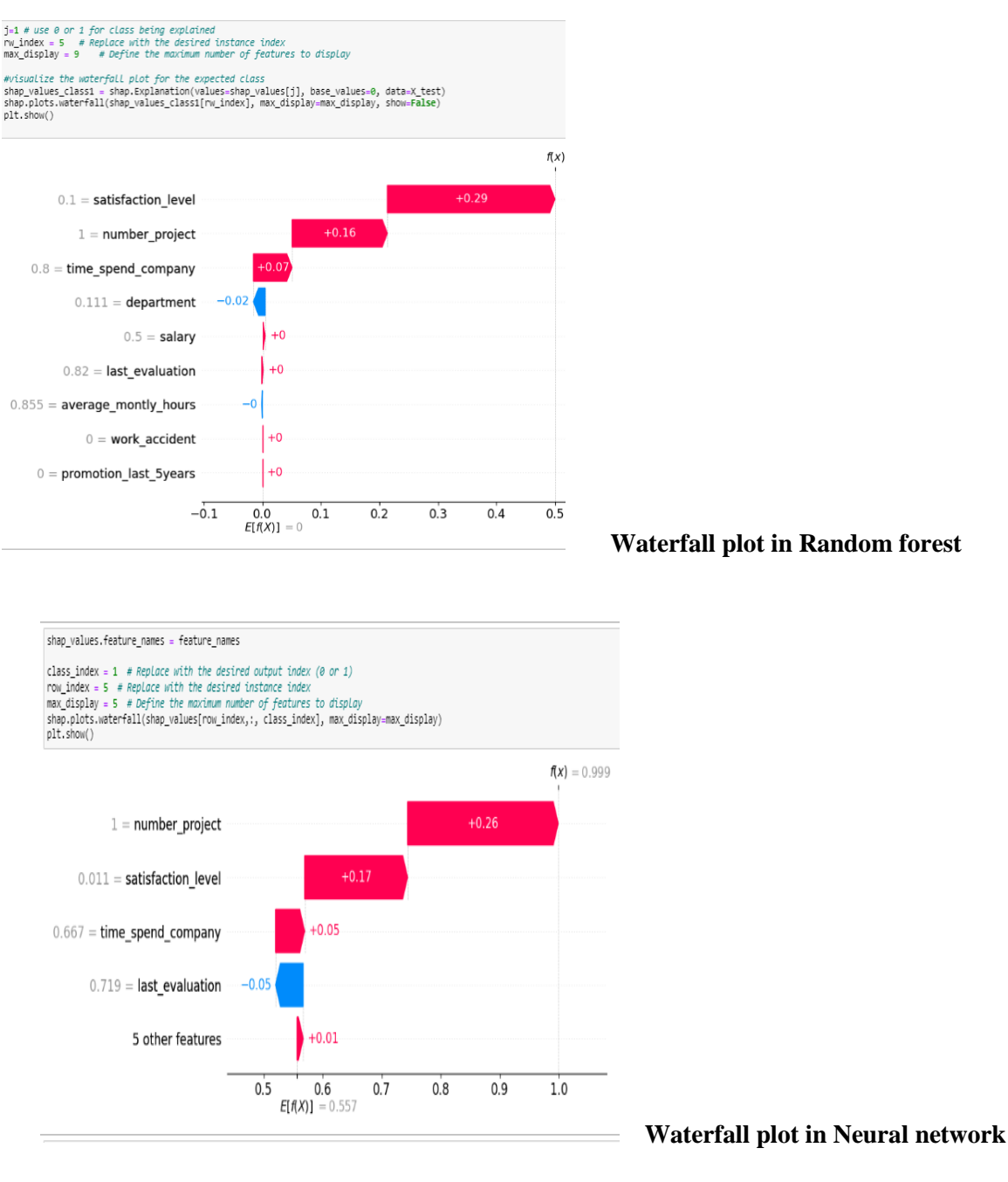

### Model Figure 17 : Waterfall plot in Random forest and Neural network Model

The waterfall plot in figure 16 shows the contribution of each of the factors on the model prediction and interactions that occur within the factors to arrive at the final output given by the model.

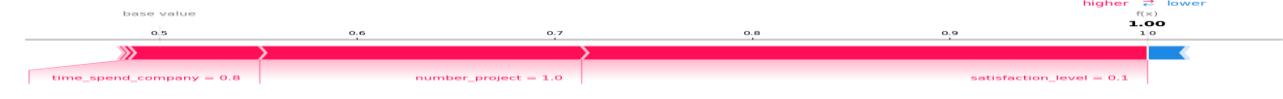

Figure 18 Force plot of Random Forests Model.

The forceplot in figure 17 above shows the effect of factors on the model output this works just like in waterfall plots which shows the impact f each of the factors on the model output.

# **Experiment 2: Lime on Random Forest for employee attrition for healthcare**

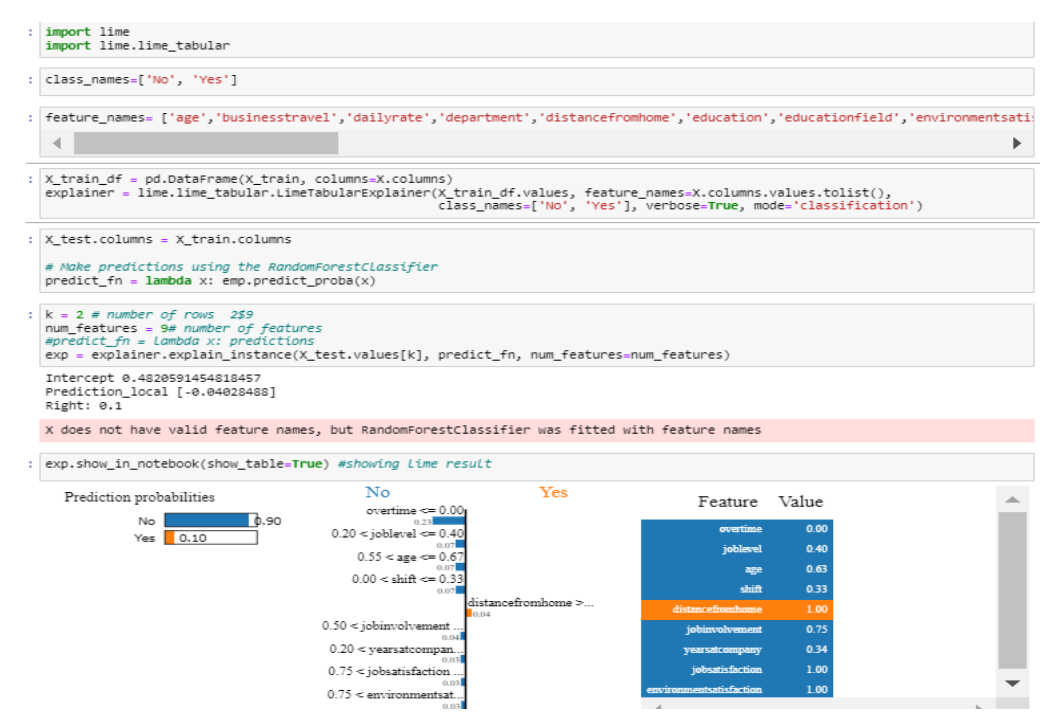

Figure 19: Lime on Random Forest for employee attrition dataset

### SHAP

| : 1            | <pre>mport shap #import the shap library</pre>                                            |               |             |            |   |   |       |
|----------------|-------------------------------------------------------------------------------------------|---------------|-------------|------------|---|---|-------|
|                |                                                                                           |               |             |            |   |   |       |
| : X <u></u> e: | _test_df = pd.DataFrame(X_test, columns=X.co<br>xplainer = shap.TreeExplainer(emp)        | lumns)        |             |            |   |   |       |
|                |                                                                                           |               |             |            |   |   |       |
| : #<br>sl      | calculate shap values to plot the variables<br>hap_values = explainer.shap_values(X_test) |               |             |            |   |   |       |
| : sl           | hap.summary_plot(shap_values[0], X_test)# su                                              | mmary plot fo | or class no |            |   |   |       |
|                |                                                                                           |               |             |            |   |   |       |
|                |                                                                                           |               |             | 1          |   |   | High  |
|                | overtime                                                                                  |               |             |            |   |   |       |
|                | joblevel                                                                                  |               |             |            |   |   |       |
|                | age                                                                                       |               |             |            |   | - |       |
|                | yearsatcompany                                                                            |               |             |            |   |   |       |
|                | shift                                                                                     |               |             |            |   |   |       |
|                | distancefromhome                                                                          |               |             |            |   |   |       |
| 3              | environmentsatisfaction                                                                   |               | -           |            |   |   |       |
|                | yearswithcurrmanager                                                                      |               |             | COLOR STOR |   |   |       |
|                | jobinvolvement                                                                            |               |             |            |   |   | a.    |
|                | jobsatisfaction                                                                           |               |             |            |   |   | valu  |
|                | maritalstatus                                                                             |               |             |            |   |   | ature |
|                | department                                                                                |               | -           |            |   |   | ਭ     |
|                | hourlyrate                                                                                |               |             |            |   |   |       |
|                | dailyrate                                                                                 |               |             |            |   |   |       |
|                | worklifebalance                                                                           |               |             |            | - |   |       |
|                | numcompaniesworked                                                                        |               |             |            |   |   |       |
|                | trainingtimeslastyear                                                                     |               |             |            |   |   |       |
|                | monthlyrate                                                                               |               | -           |            |   |   |       |
| 3              | /earssincelastpromotion                                                                   |               |             |            |   |   |       |
|                | education                                                                                 |               |             |            |   |   |       |
|                |                                                                                           |               |             |            |   |   | Low   |

Figure 20 : shap on Random forest Model.

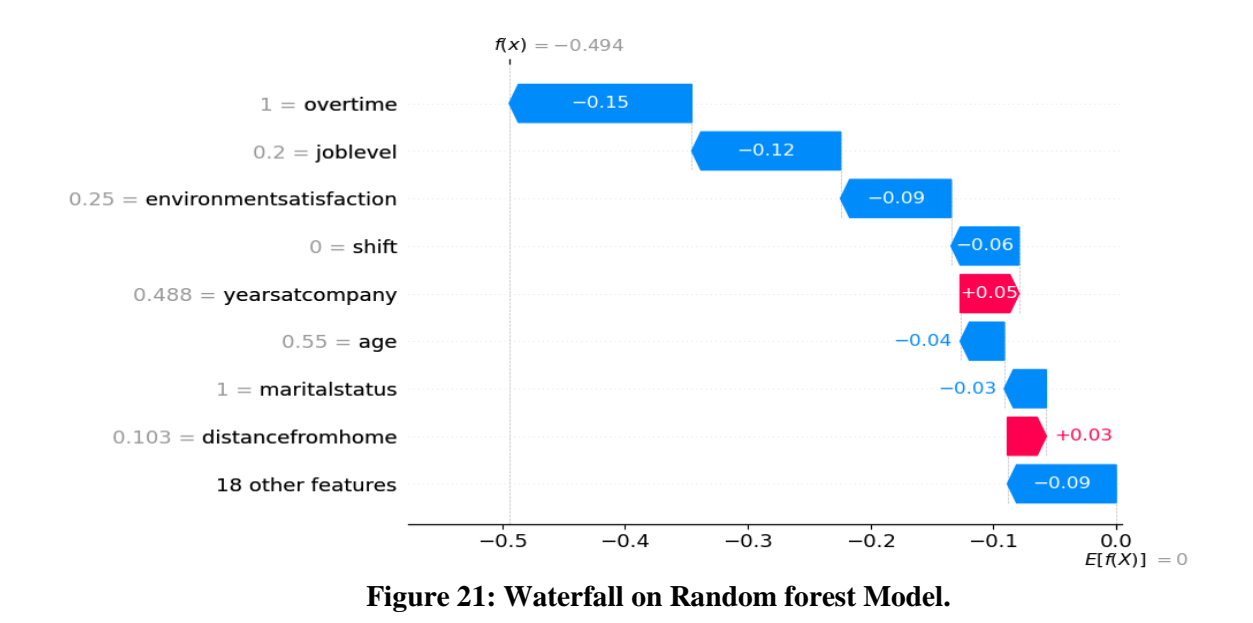

# **Experiment 2: Lime on Neural Network for employee attrition for healthcare**

Lime was applied to the Neural network model as seen in the figure below.

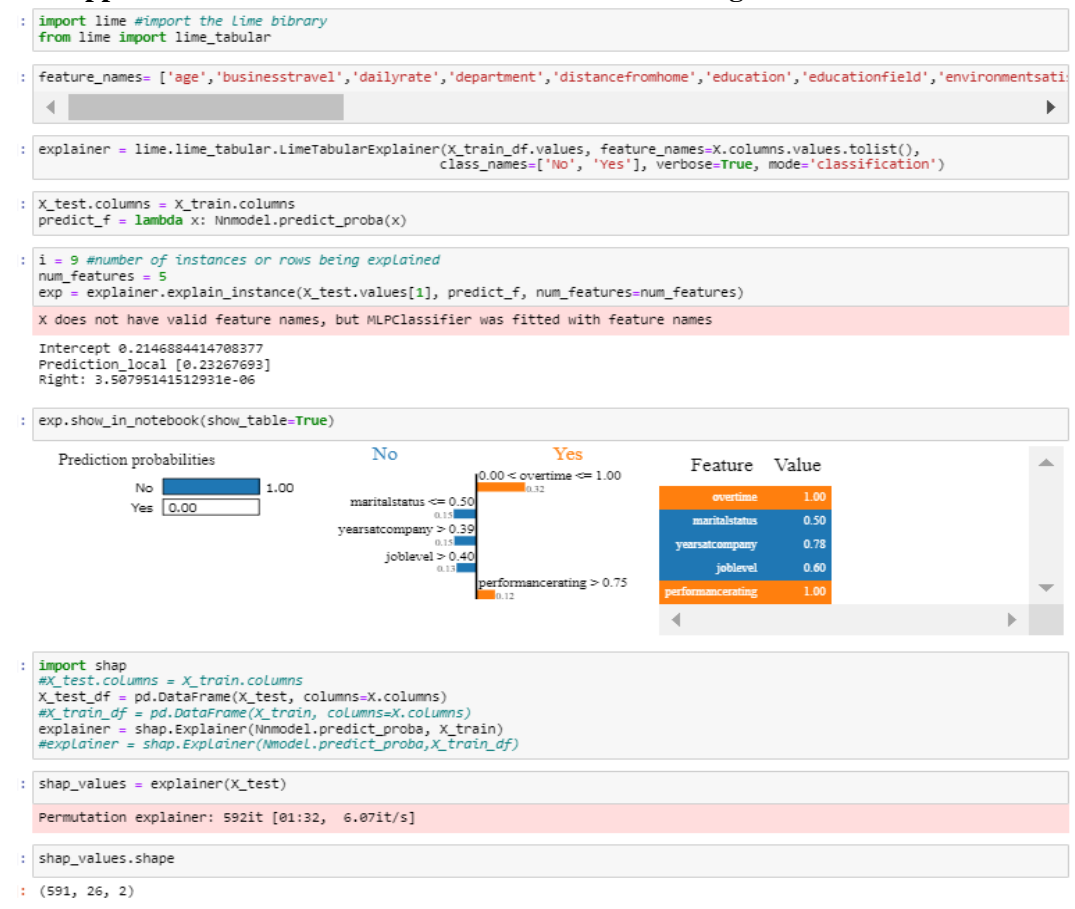

#### Shap

plt.show()

The library was imported and shap was applied on the Neural network model to interpret the features that contributed to model predictions

```
import shap
#X_test.columns = X_train.columns
X_test_df = pd.DataFrame(X_test, columns=X.columns)
#X_train_df = pd.DataFrame(X_train, columns=X.columns)
explainer = shap.Explainer(Nnmodel.predict_proba, X_train)
#explainer = shap.Explainer(Nmodel.predict_proba, X_train_df)
shap_values = explainer(X_test)
Permutation explainer: 592it [01:42, 5.50it/s]
shap_values.shape
(591, 26, 2)
classe = 0 # Replace with the desire class (0 or 1)
obser_index = 2 # Replace with the desired rows to explained
max_display = 27 # maximum number of features to display
shap.plots.waterfall(shap_values[obser_index,:, classe], max_display=max_display)
```

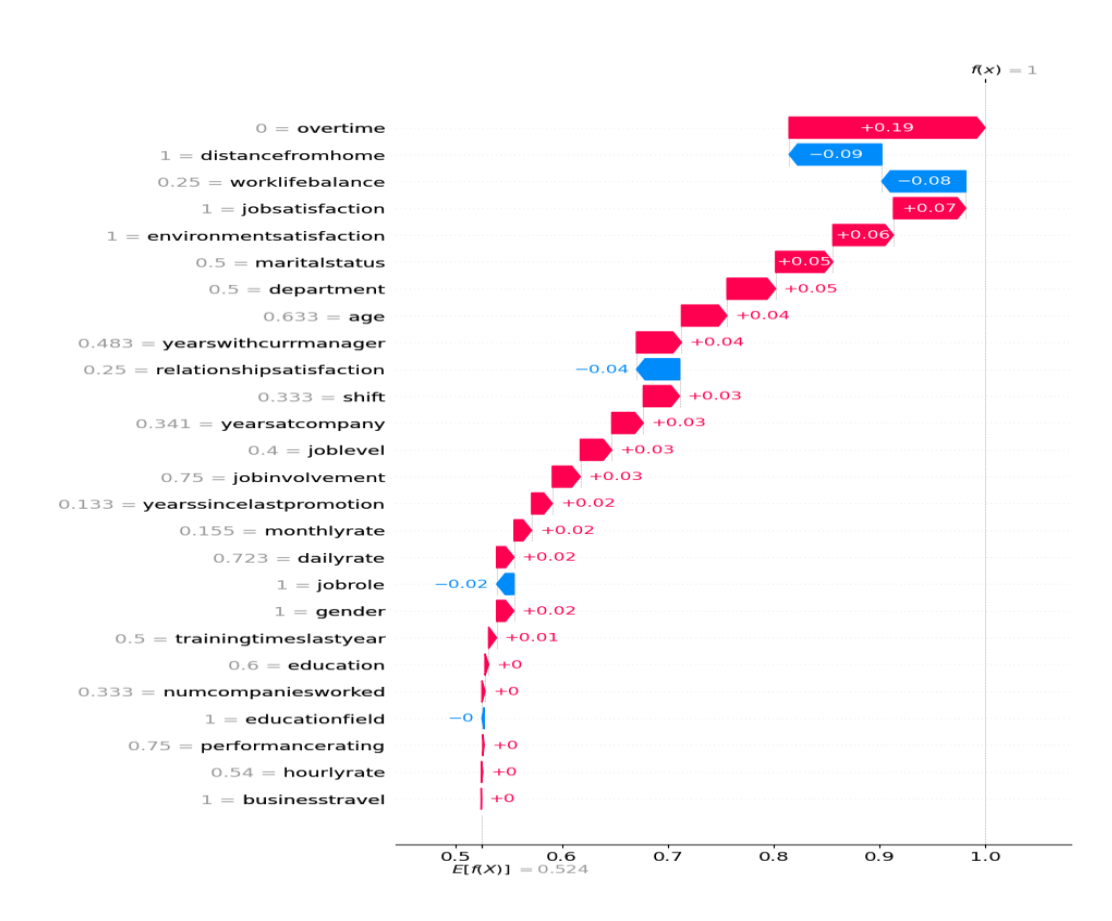

Figure 22: Waterfall on Neural Network Model

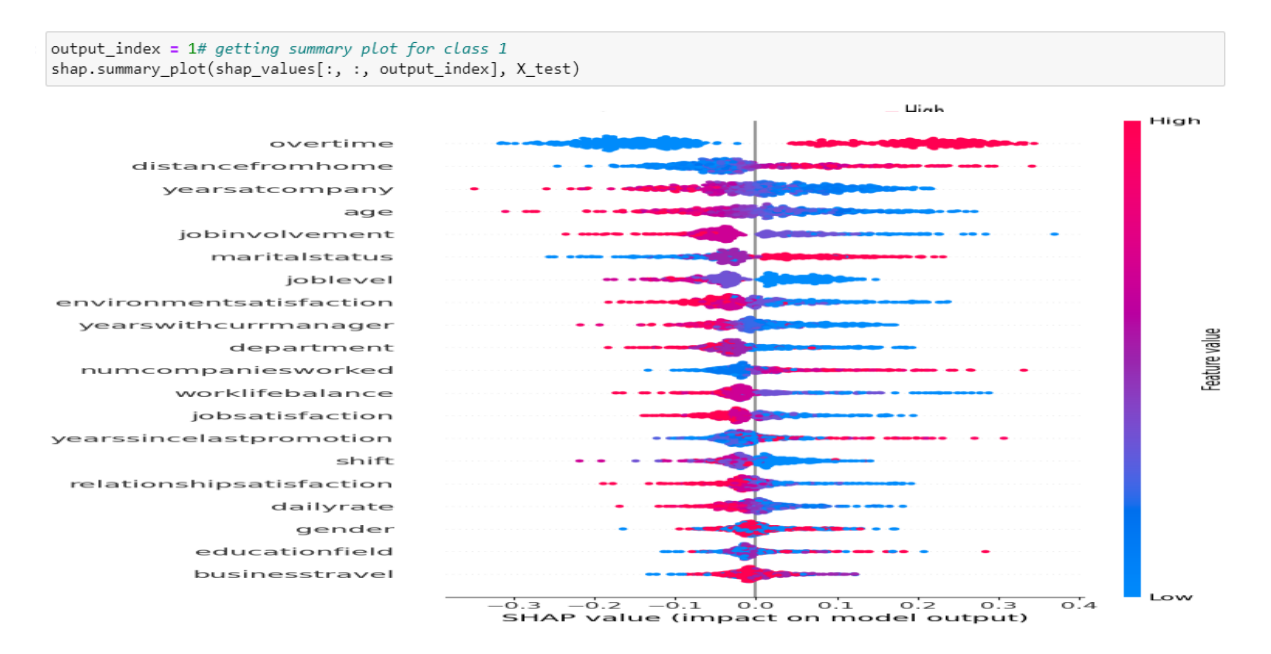

Figure 23: Summary Plot Neural Network Model

### References

Guleria, P. and Sood, M., 2023. Explainable AI and machine learning: performance evaluation and explainability of classifiers on educational data mining inspired career counseling. *Education and Information Technologies*, 28(1), pp.1081-1116.

Huang, Q., Yamada, M., Tian, Y., Singh, D. and Chang, Y., 2022. Graphlime: Local interpretable model explanations for graph neural networks. *IEEE Transactions on Knowledge and Data Engineering*.

Idit Cohen (2021)Explainable AI (XAI) with SHAP -Multi-Class Classification Problem .Available at:URL:https://towardsdatascience.com/explainable-ai-xai-with-shap-multi-class-classification-problem-64dd30f97cea [Accessed July 2023].

Shilpi Bhattacharyya(2020) Explaining Black Box Models: Ensemble and Deep Learning Using LIME and SHAP. Available at: URL:https://www.kdnuggets.com/2020/01/explaining-black-box-models-ensemble-deep-learning-lime-shap.html.

Ma, X., Hou, M., Zhan, J. and Liu, Z., 2023. Interpretable Predictive Modeling of Tight Gas Well Productivity with SHAP and LIME Techniques. *Energies*, *16*(9), p.3653